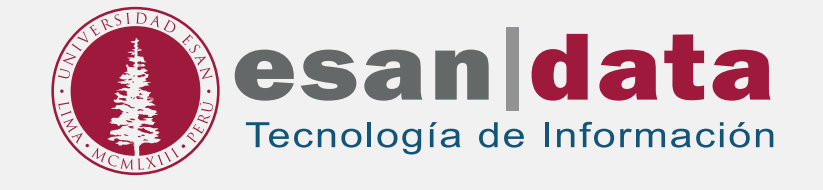

# Manual dirigido al alumno: INSTALACIÓN DE BIZAGI STUDIO

Elaborado por: Unidad de Laboratorio

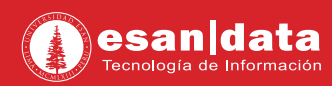

#### 1: Descarga del software

Ingrese a la siguiente URL: https://www.bizagi.com/es/productos/bpm-suite/studio

## Automatice sus procesos y véalos en acción

Ejecute procesos ilimitadamente hasta para 20 participantes en ambiente de pruebas.

Descargue Bizagi Studio 11.1

Requerimientos de sistema

• Regístrese o también puede ingresar con su cuenta google de la Universidad y Outlook:

| Inscrib               | irse ahora     |
|-----------------------|----------------|
| ¿Ya tiene.            | una cuenta?    |
| iyal                  |                |
| Сситеневи             |                |
| Olvidá su contraseña? | Iniciar Sesión |
|                       | 0              |

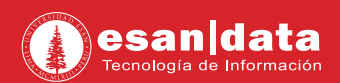

• Complete el siguiente formulario:

| Descargue, disfrute y comparta                                                               | a con la con                                     | nunidad de Bizagi.                                   |                                                 |  |  |
|----------------------------------------------------------------------------------------------|--------------------------------------------------|------------------------------------------------------|-------------------------------------------------|--|--|
| Información Personal                                                                         |                                                  |                                                      |                                                 |  |  |
| Email                                                                                        |                                                  |                                                      |                                                 |  |  |
| jcabrerat@esan.edu.pe                                                                        |                                                  |                                                      |                                                 |  |  |
| *Nombre                                                                                      |                                                  | Apellido: *                                          |                                                 |  |  |
| Jepus                                                                                        |                                                  | fokyu                                                |                                                 |  |  |
| Información adicional                                                                        |                                                  |                                                      |                                                 |  |  |
| País *                                                                                       |                                                  | Estado/Provincia:                                    | *Ciudad                                         |  |  |
| -Peru                                                                                        | *                                                | (ima)                                                | Ilma                                            |  |  |
|                                                                                              |                                                  | *industria                                           |                                                 |  |  |
|                                                                                              |                                                  | Educación                                            |                                                 |  |  |
| *Rol del cargo                                                                               |                                                  |                                                      |                                                 |  |  |
| Estudiante/Practicante                                                                       |                                                  | -                                                    |                                                 |  |  |
|                                                                                              |                                                  | *Número de emplead                                   | os                                              |  |  |
| Alexandra and a second second                                                                |                                                  | Más de 1000                                          | ٠                                               |  |  |
| *Función del cargo<br>Negocio TI ® Otro<br>*Tiene su compañía intención de al<br>® No Ø Si   | dquirir una s                                    | olución en los próximo                               | s 6 meses?                                      |  |  |
| <ul> <li>Haga clic para suscribirse a conte<br/>de e-learning, noticias y eventos</li> </ul> | erido útil de<br>de la comuni<br>2 <u>aguí</u> : | Bizagi, incluídos tutoriale<br>dad global de usuanos | is de productos, cursos<br>Puede administrar su |  |  |
| suscripción de correo electrónico<br>Al hacer clic en "Acepto, Registra                      | Vsted acep                                       | ota que ha leido y acepta                            | la política de orivacidad                       |  |  |

• Luego de ello le aparecerá la siguiente imagen:

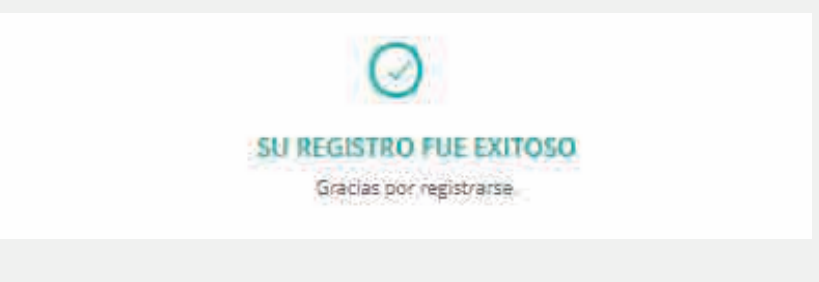

• Automáticamente comenzará a descargar el software

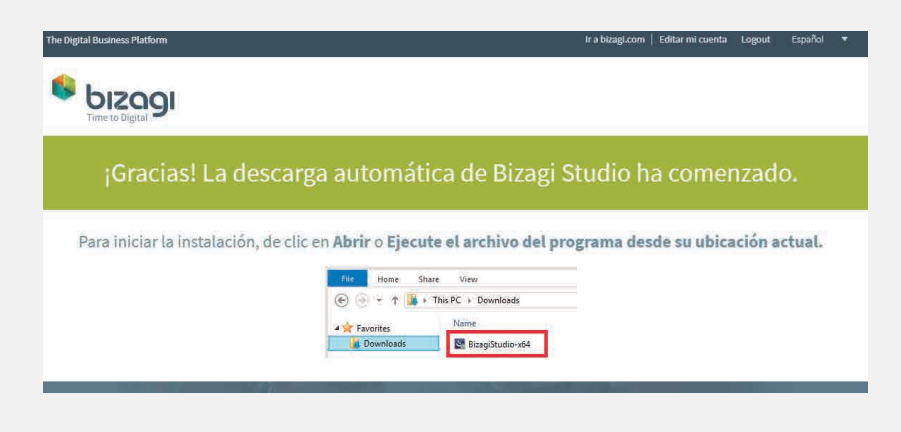

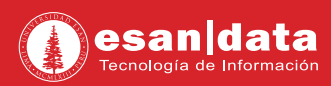

### 2: Instalación de Software:

• Ejecute el instalador.

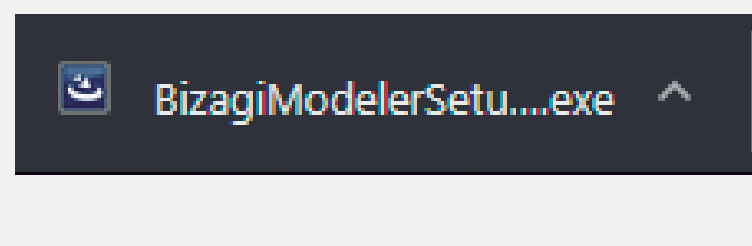

• Elija el idioma con el que el software se instalará y clic en "Aceptar".

| ی  | Seleccione uno de | los idiomas s | liguientes para la l | nstalacion. |
|----|-------------------|---------------|----------------------|-------------|
|    |                   |               |                      |             |
|    |                   |               |                      |             |
|    | Español           |               |                      | ~           |
| 12 |                   |               | 1                    | 211         |

• En la siguiente ventana, observará la carpeta donde se instalará el software. Haga clic en "**Siguiente**".

|   | Preparándose para la instalación                                                                                                    |
|---|----------------------------------------------------------------------------------------------------|
| 3 | El programa de instalación Bizagi Studio 64-Bit está preparando<br>InstallShield Wizard, que le guiará durante el resto del proceso<br>de instalación. Espere por favor. |
|   | Extrayendo: BizagiStudio-x64.msi                                                                                                    |
|   |                                                                                                    |
|   |                                                                                                    |
|   |                                                                                                    |

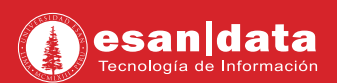

• Haga clic en "Siguiente".

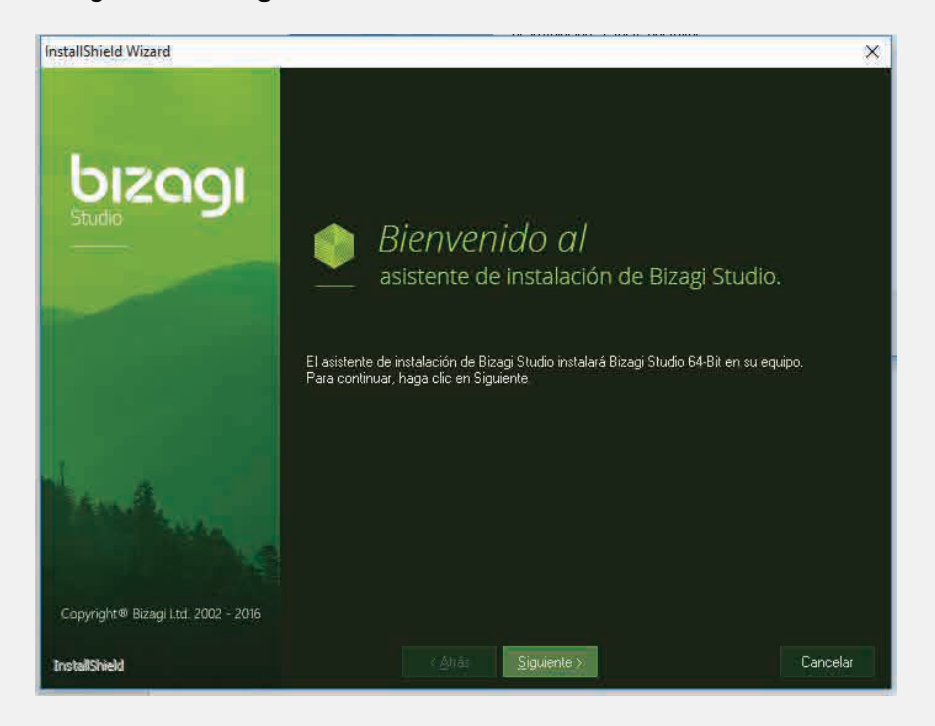

Acepte los términos y condiciones.

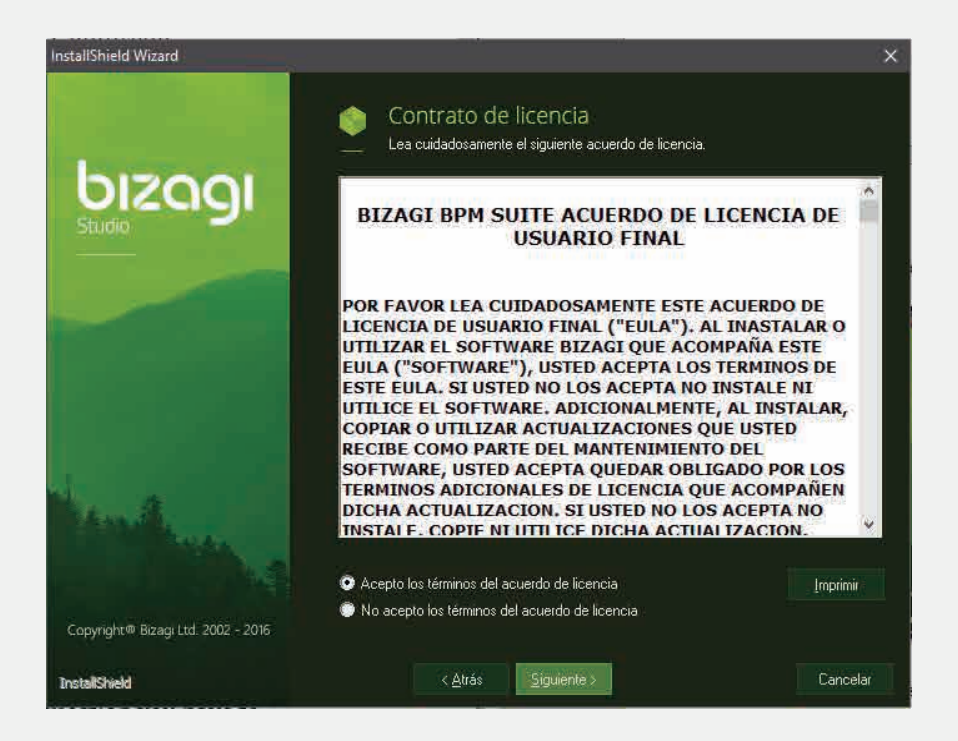

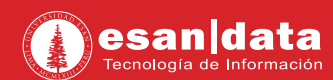

• Elija el tipo de instalación, haga clic en la opción que selecciona por defecto y clic en Siguiente.

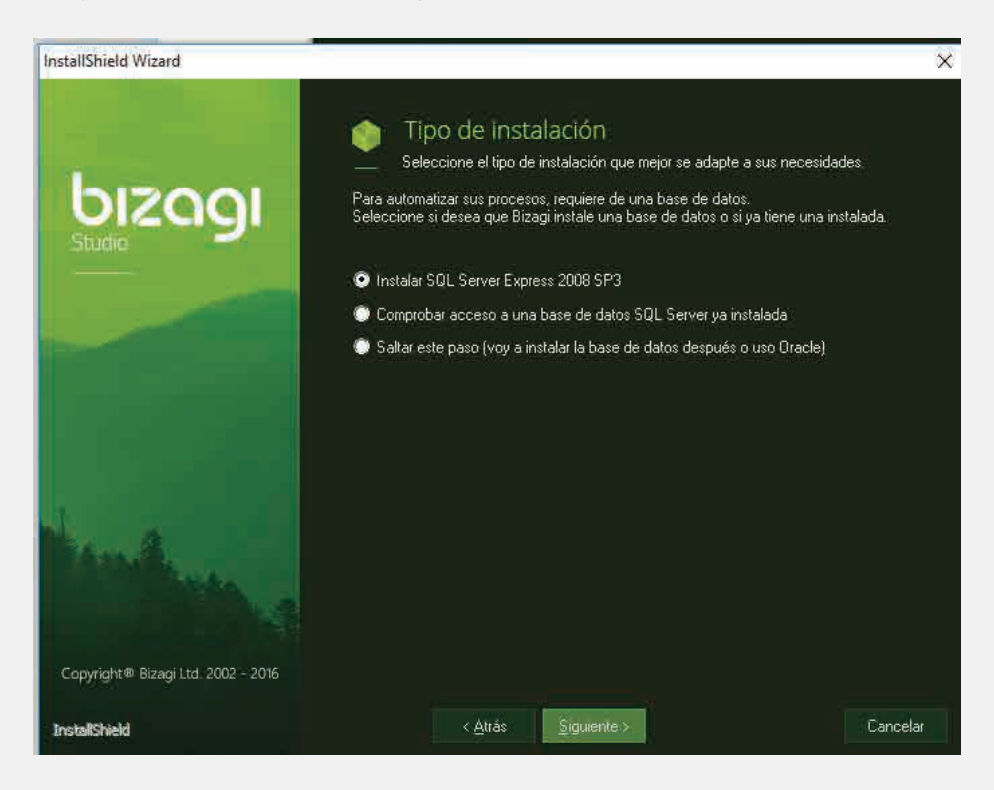

• Observará un mensaje que indicará que el SQL Express está siendo instalado

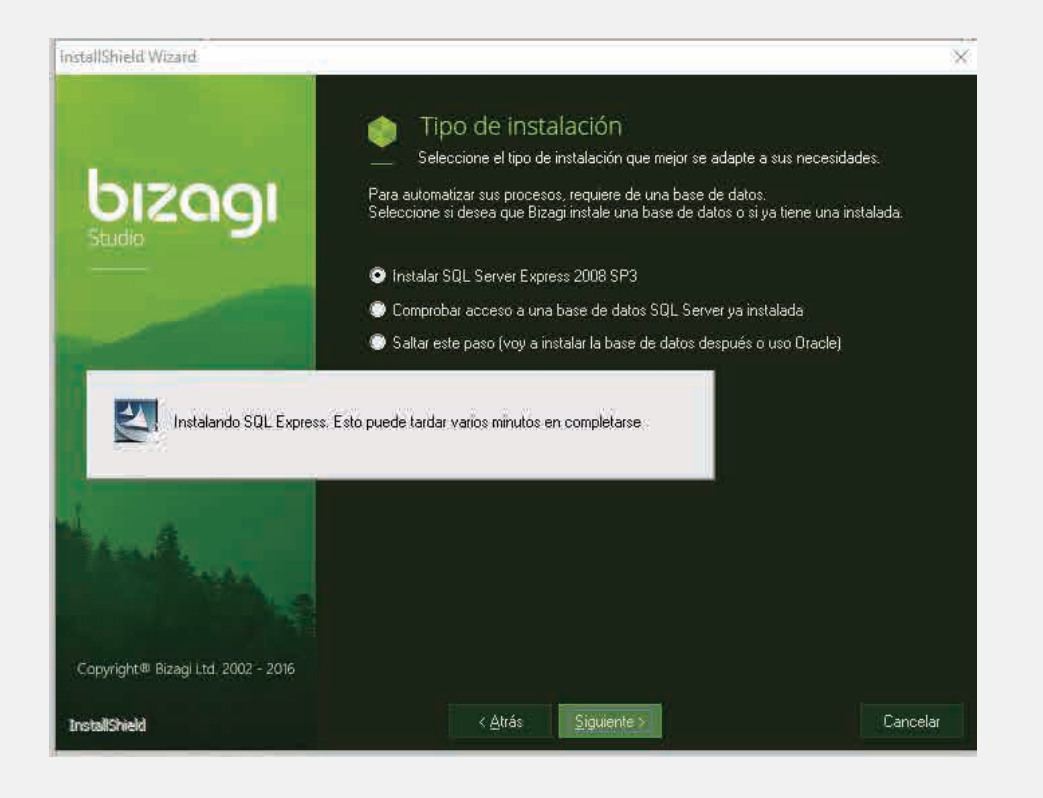

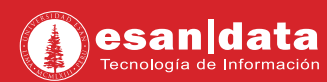

• Terminada la instalación de SQL Express, le consultará la ubicación de la carpeta donde se instalará. Haga clic en Siguiente

| Istanomenu, wizaru                 | 3                                                                                                    |
|------------------------------------|----------------------------------------------------------------------------------------------------|
| bizogi<br>Studio                   | <ul> <li>Elija una ubicación de destino</li> <li>Seleccione la carpeta en la que el programa de instalación instalará<br/>los archivos.</li> <li>El programa instalará Bizagi Studio 64-Bit en la carpeta siguiente.</li> <li>Para realizar la instalación en esta carpeta, haga clic en Siguiente. Para hacerlo en otra<br/>carpeta, haga clic en el botón Examinar y seleccione otra</li> </ul> |
|                                    | -Carpeta de destino-<br>C:\Program Files\Bizagi\Bizagi Studio\<br>Examinar                                                                                                    |
| Copyright® Bizagi Ltd. 2002 - 2016 |                                                                                                    |
| InstallShield                      | < <u>A</u> trás <u>Siguiente</u> > Cancelar                                                                                                    |

• En la siguiente ventana, selecciona "Comprobar si hay actualizaciones"

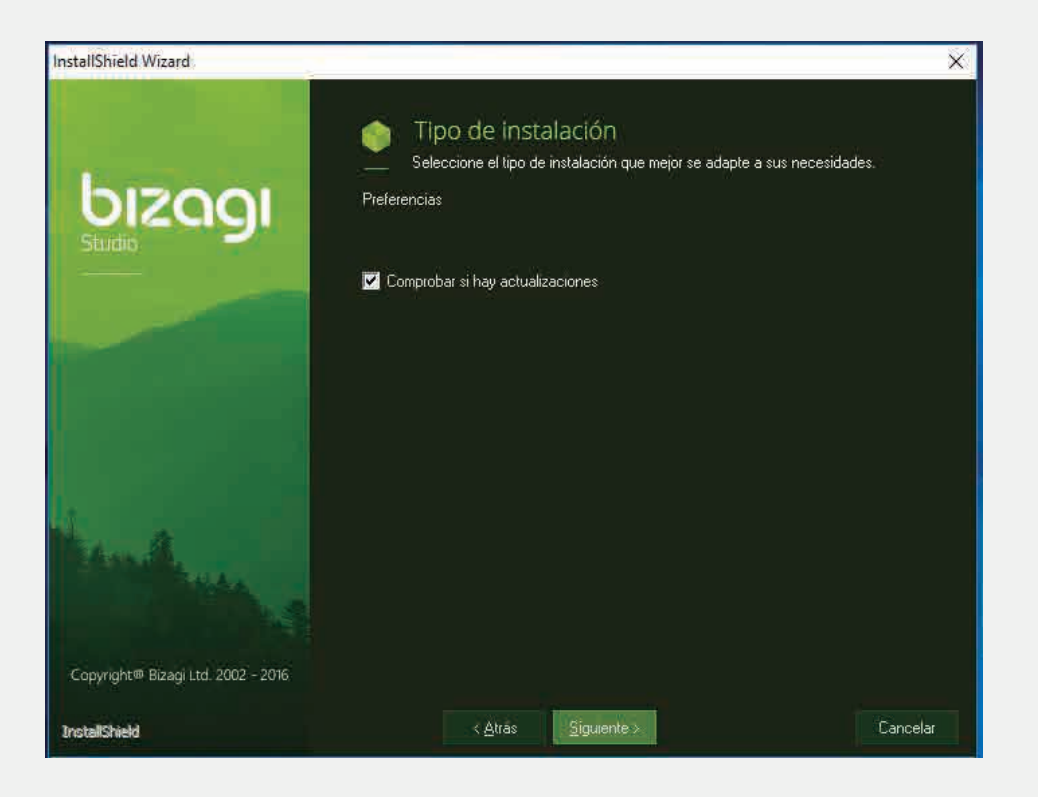

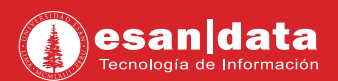

• Finalmente, haga clic en "Instalar"

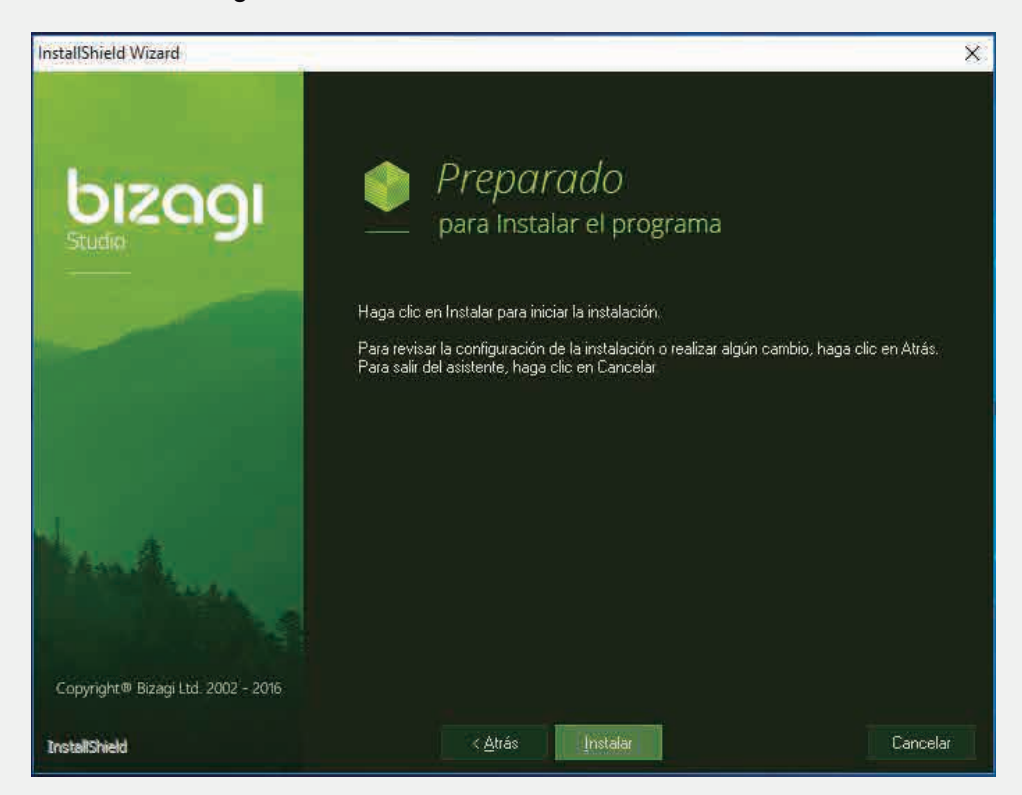

• El asistente iniciará la instalación

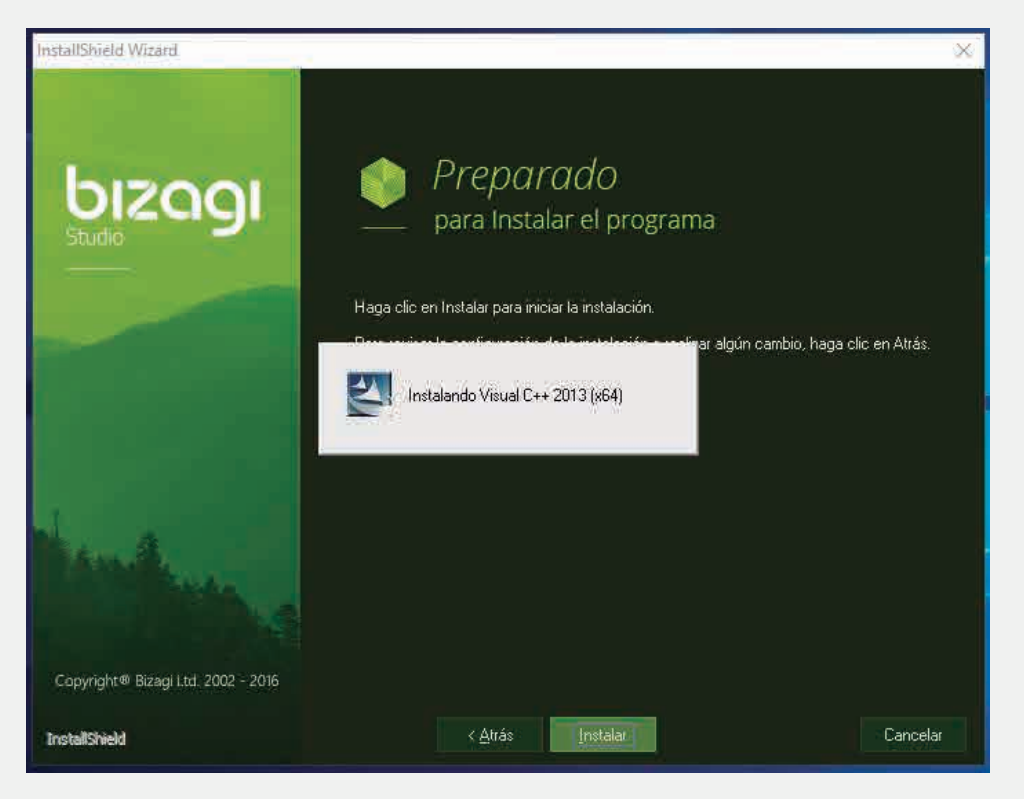

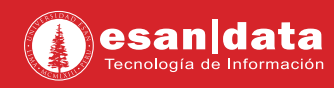

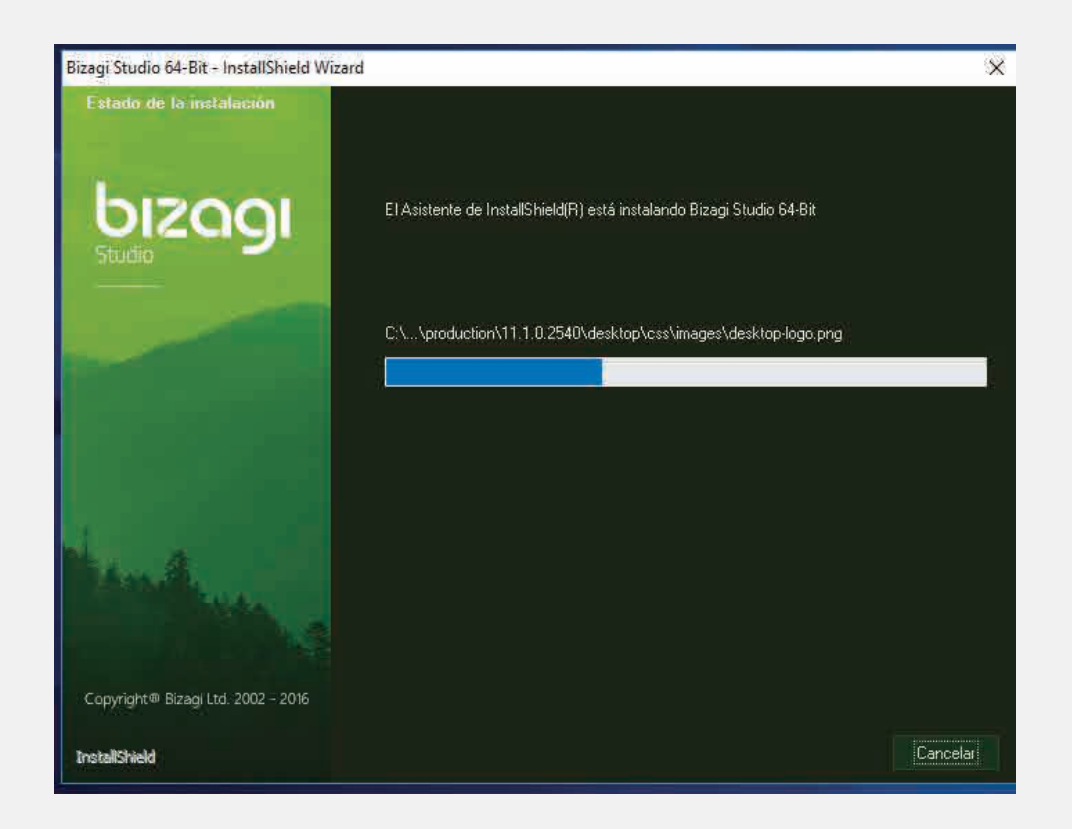

• Al finalizar la instalación, le solicitará reiniciar el equipo.

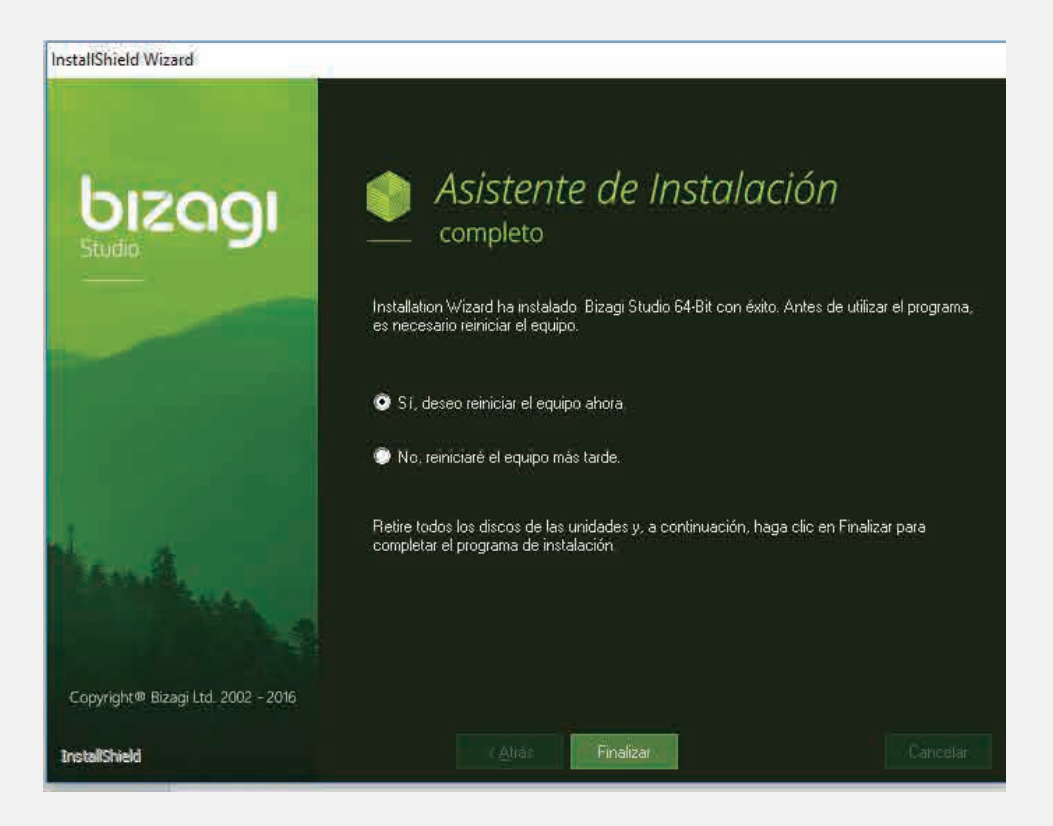

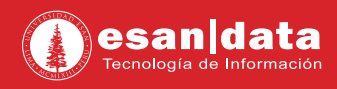

### 3: Configuración del software:

Inicia el programa y haga clic en "New"

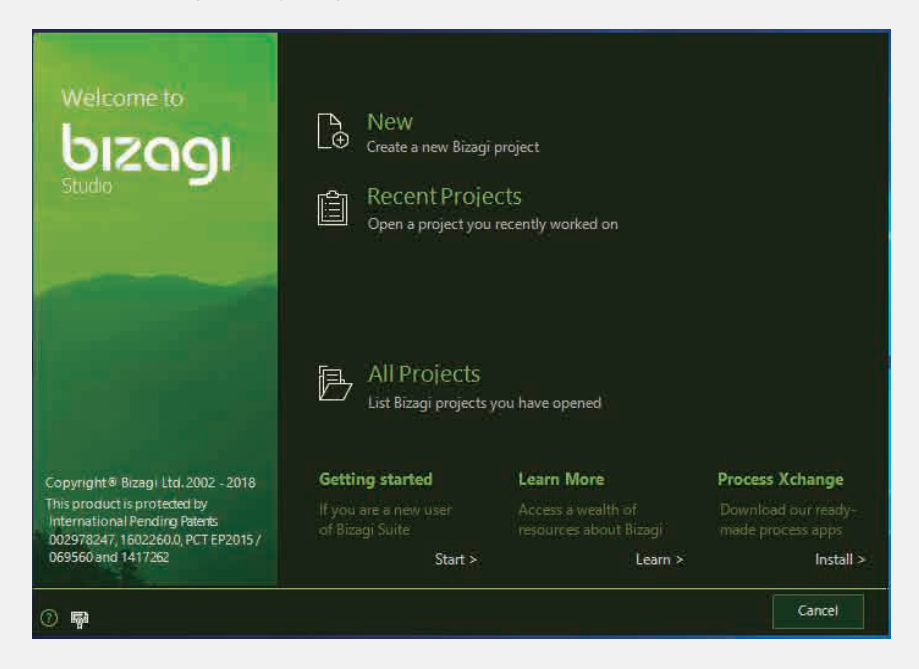

• Indique el nombre del Nuevo Proyecto, indique la ubicación donde se creará el mismo y seleccione la opción "Advanced database configuration"

| Bizagi Data                                                                                                    | base Information              |
|----------------------------------------------------------------------------------------------------|-------------------------------|
| Strute Typ                                                                                                    | e: O SQL Server O Oracle      |
| Serve                                                                                                    | r; WS1607\SQLEXPRESS          |
| Databa                                                                                                    | e DefaultBizagiProject        |
| Loginnar                                                                                                    | e: OSQL Server Authentication |
| Passwo                                                                                                    | dt                            |
| Copyright ® Bizagi Ltd.<br>2002-2018                                                                                                    |                               |
| and the second second s |                               |
| · ·                                                                                                    | < <back next="">&gt;</back>   |

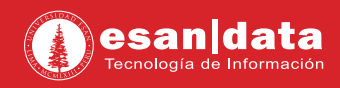

• En la siguiente ventana observará la configuración de la base de datos, haga clic en "Next" sin modificar nada.

| hineer                               | Project Information |                      |                                                              |         |        |
|--------------------------------------|---------------------|----------------------|--------------------------------------------------------------|---------|--------|
| Oizagi                               | Project name:       | DefaultBizagiProject |                                                              |         |        |
|                                      | Destination folder  | C\Bizagi\Projects    |                                                              |         |        |
|                                      | Runtime Platform:   | O.NET ● JEE          |                                                              |         |        |
|                                      |                     | Advanced database    | e configuration                                              |         |        |
|                                      |                     |                      |                                                              |         |        |
|                                      |                     |                      |                                                              |         |        |
| Copyright € Bizagi (to.<br>2002-2016 |                     |                      |                                                              |         |        |
| De l                                 |                     |                      |                                                              |         |        |
| 0 <b>P</b>                           |                     |                      | < <back< th=""><th>Next &gt;&gt;</th><th>Cancel</th></back<> | Next >> | Cancel |

• El Proyecto comenzará a crearse, esto puede tardar algunos minutos.

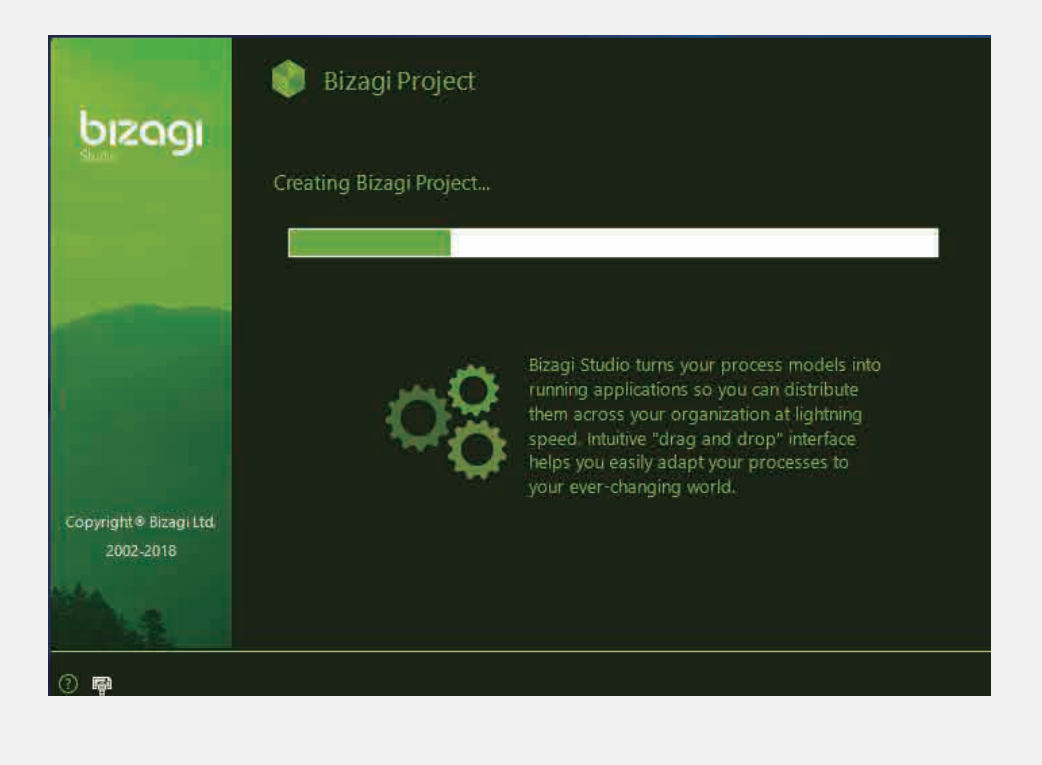

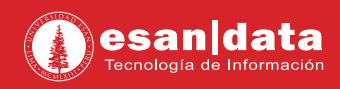

• Finalmente, podrá hacer uso del software

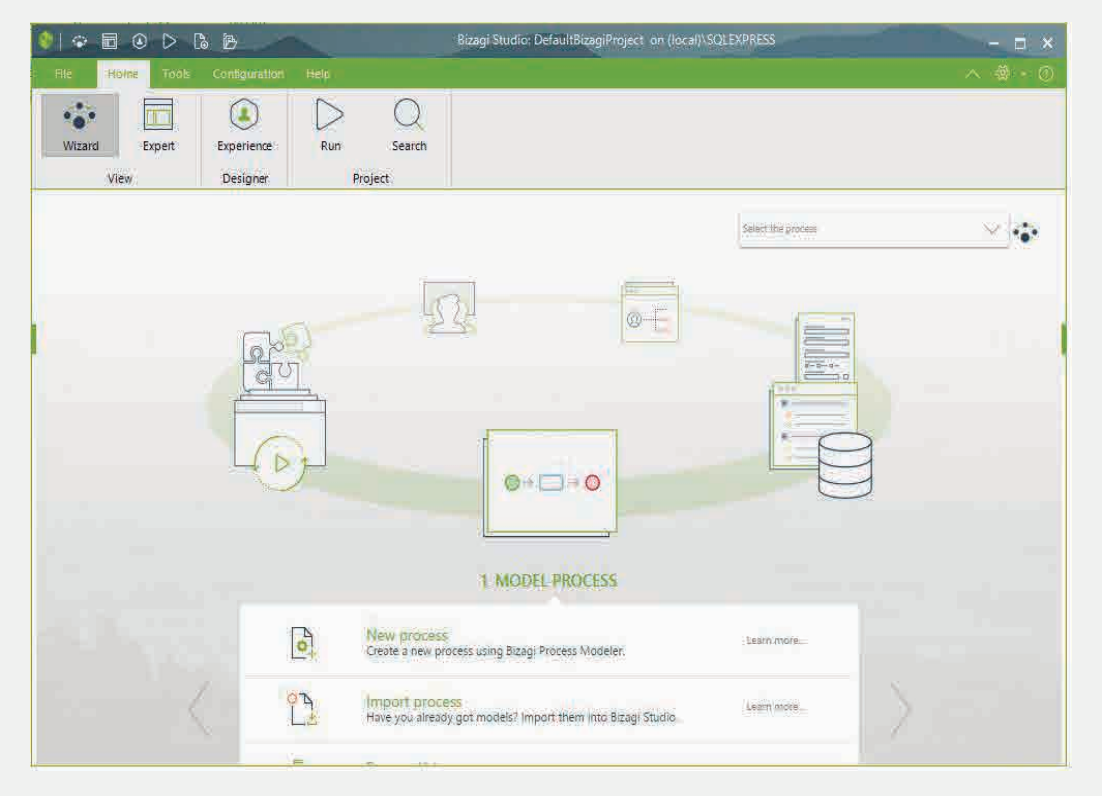

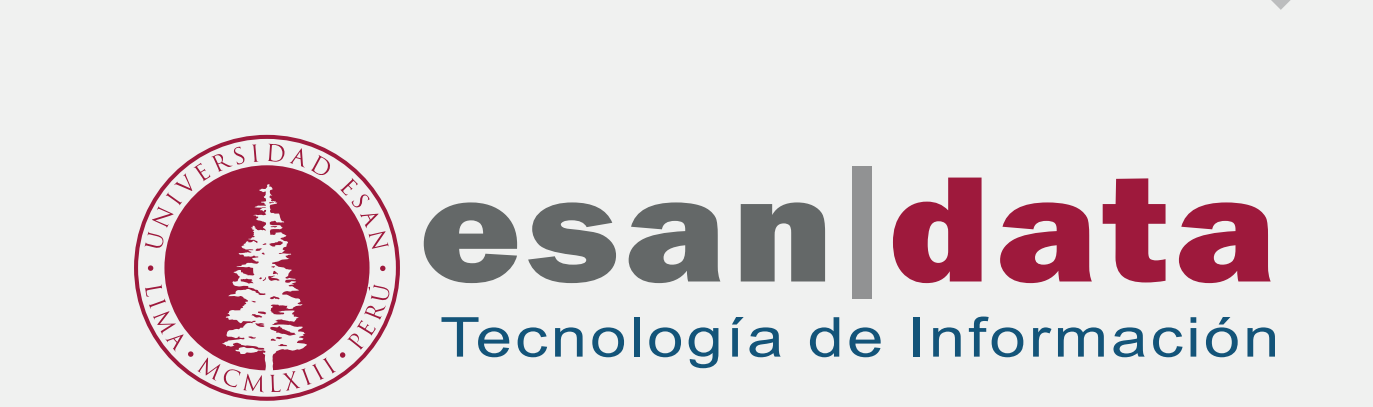